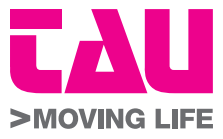

# Manuale d'uso T-WIFI e TAU APP

User manual T-WIFI and TAU APP Bedienungsanleitung T-WIFI und TAU APP

manuel utilisateur T-WIFI E TAU APP Manual de usuario T-WIFI y TAU APP

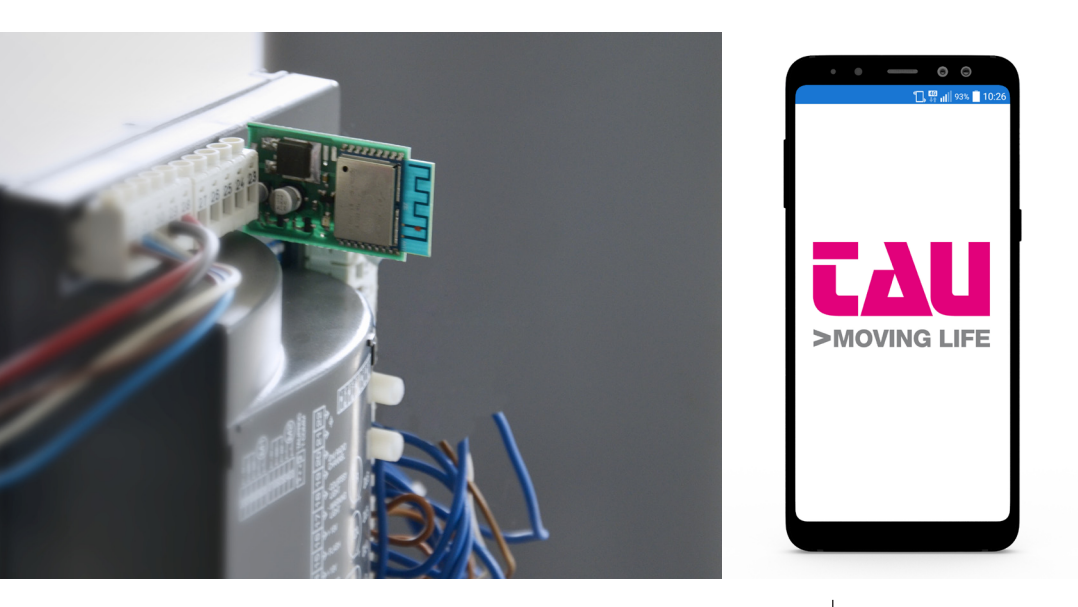

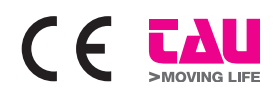

via E. Fermi, 43 - 36066 Sandrigo (VI) Italia Tel +390444750190 - Fax +390444750376 www.tauitalia.com - Email: info@tauitalia.com

Rev. 01 del 10/05/2019

Scaricare la TauApp tramite AppStore o GooglePlayStore. Download TauApp from AppStore or GooglePlayStore. Laden Sie die TauApp über AppStore oder GooglePlayStore herunter. Téléchargez TauApp sur AppStore ou GooglePlayStore. Descarga La Aplicación TauApp desde AppStore o GooglePlayStore.

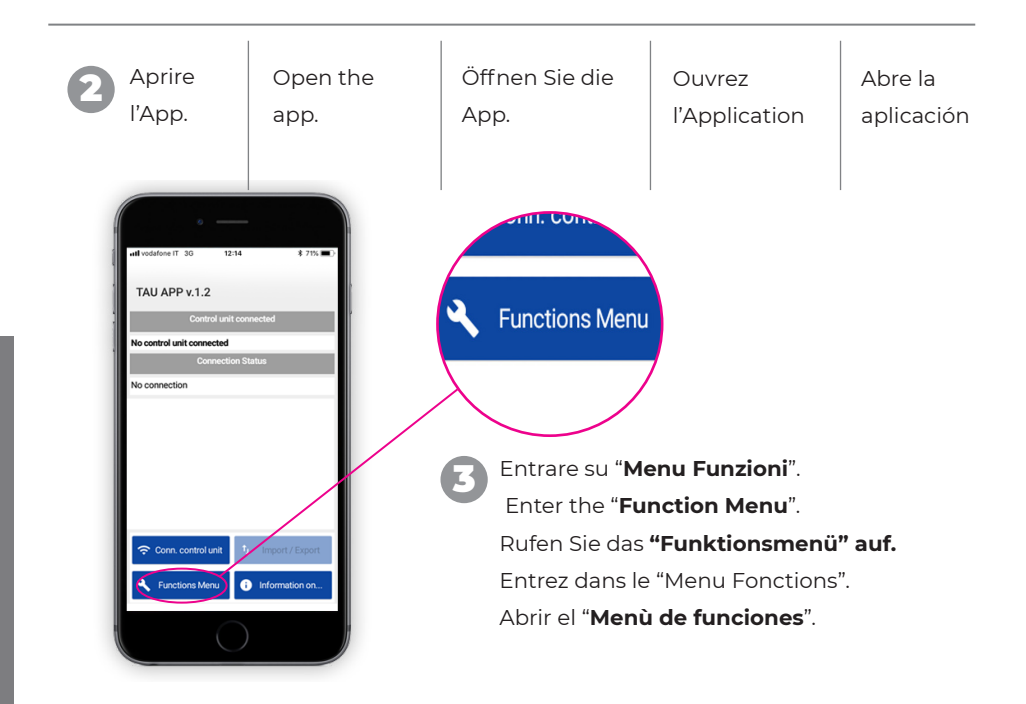

Entrare su " **Cambia lingua**" e scegliere la lingua desiderata e poi cliccare "**OK**".

Enter the "**Change language**" option, select the required language and confirm by clicking "**OK**".

Geben Sie "**Sprache ändern**" ein, wählen Sie die gewünschte Sprache aus und klicken Sie auf "**OK**".

Entrez dans "**Change langue**", sélectionnez la langue souhaitée et cliquez "**OK**".

Ingrese "**Cambiar idioma**" y elige el idioma deseado y luego haga clic en "**OK**".

TauApp

Restart the APP to apply changes

ок

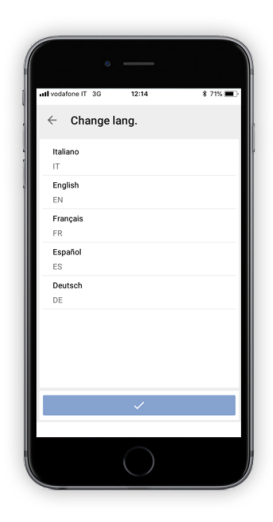

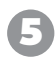

**Beginnen Sie** mit Punkt 2.

TauApp

Reprenez du point 2.

Rempezar desde el punto 2.

Premere "Agg.file centrali"; apparirà il messaggio con opzione No o SI (vedere l'img. n. 3)

Select "Update control boards files"; a message with NO or YES options will appear (see image n.3)

Drücken Sie auf "Zentrale Dateien hinzufügen". Die Meldung mit der Option NEIN oder JA erscheint (siehe Bild Nr. 3).

Sélectionnez "Mise à jour des centrales de commande": un message vous invitera à choisir parmi les options NO ou OUI (voir image n. 3)

Presiona "Agregar archivos centrales"; Aparecerá el mensaje (fig. 3) con la opción No o SÍ (ver imagen no. 3)

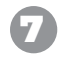

### Premere SI (fig. 3);

Apparirà il messaggio con la buona riuscita dell'aggiornamento, quindi premere OK;

#### Select YES (image 3);

A message will inform you of the successful updating, thus confirm by clicking **OK**;

#### Drücken Sie JA (Abb. 3).

Die Nachricht wird nach erfolgreichem Update angezeigt. Drücken Sie anschließend OK:

#### Sélectionnez OUI (image 3) ;

Un message vous informera de la réussite de la mise à jour, après laquelle il faudra sélectionner OK:-

## Pulsar SI (fig. 3);

El mensaje aparecerá con el éxito de la actualización, luego presione OK;

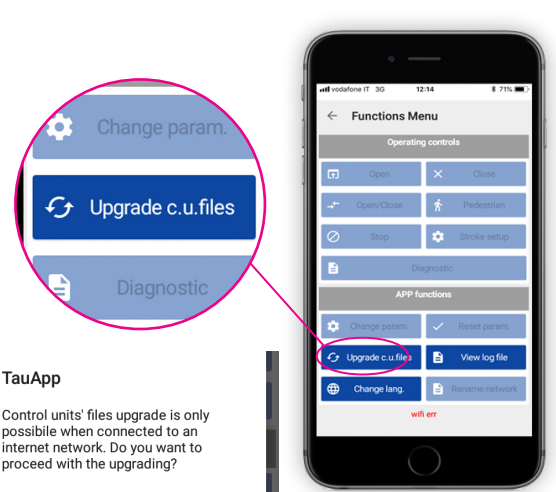

#### TauApp

Download upgraded file successfully completed

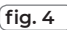

Chiudere l'App e avviare la rete WiFi del telefono. Close the App and start the Wi-Fi network of the smartphone. Schließen Sie die App und starten Sie das WLAN-Netzwerk des Telefons. Fermez l'Application et activez le réseau Wi-Fi de votre portable. Cierra la aplicación e inicia la red WiFi del teléfono.

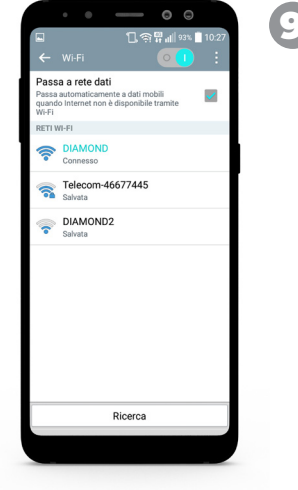

Entrare nel menu delle reti WiFi del telefono e connettersi a alla rete nominata DIAMOND.

Enter the Wi-Fi networks' menu of the smartphone and connect to the one called DIAMOND.

Rufen Sie das WLAN-Netzwerkmenü des Telefons auf und stellen Sie eine Verbindung mit dem Netzwerk DIAMOND her.

Entrez dans le menu des réseaux Wi-Fi du portable et connectez Vous au réseau DIAMOND.

Ingresa al menú de redes WiFi del teléfono y conéctate a la red llamada DIAMOND.

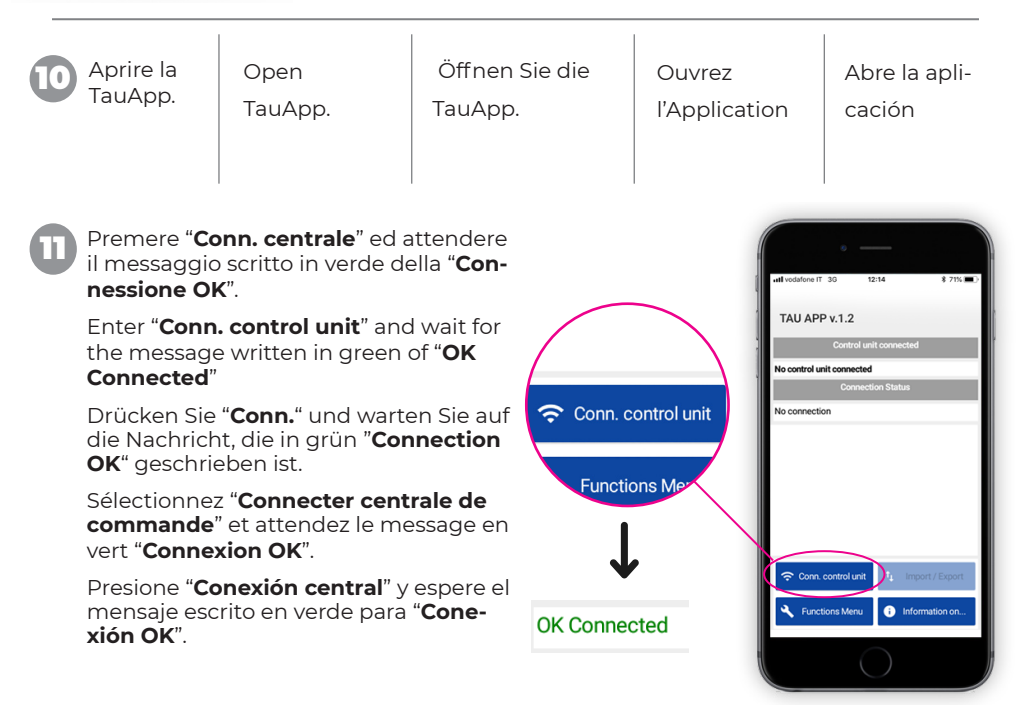

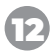

L'App è pronta per lavorare sia con i comandi APRI/CHIUDI sia per la modifica dei parametri.

TauApp is now ready to work with OPEN/CLOSE controls as well as to change parameters.

Die App ist bereit, mit den Befehlen OPEN / CLOSE zu arbeiten und die Parameter zu ändern.

L'application est maintenant prête pou travailler avec les commandes OUVRE/FER-ME aussi bien que pour changer les paramètres.

La aplicación está lista para trabajar con los comandos OPEN / CLOSE y para modificar los parámetros.

**NOTA:** I parametri modificabili per le 3 tipologie di schede abbinabile all'App, cioè K126MA-K206MA-D749MA, sono gli stessi elencati nel manuale del TAUPROG.

**N.B.:** The editable parameters for the 3 types of control boards that you can combine with TauApp, namely, K126MA-K206MA-D749MA, are the same listed in TAUPROG's user manual.

**HINWEIS:** Die Parameter, die für die drei Kartentypen "K126MA - K206MA - D749MA", die mit der App kombiniert werden können, und da geändert werden können, sind die gleichen wie die im TAUPROG-Handbuch aufgeführten sind.

**N.B.:** Les trois modèles de centrale de commande qui peuvent être associés à l'application sont K126MA-K206MA et D749MA. Les paramètres qui peuvent être changés dans ces centrales sont les mêmes indiqués dans le mode d'emploi du TAUPROG.

**NOTA:** Los parámetros que se pueden modificar para los 3 tipos de quadro de mandos que se pueden combinar con la aplicación, es decir, K126MA-K206MA-D749MA, son los mismos que se enumeran en el manual de TAUPROG.

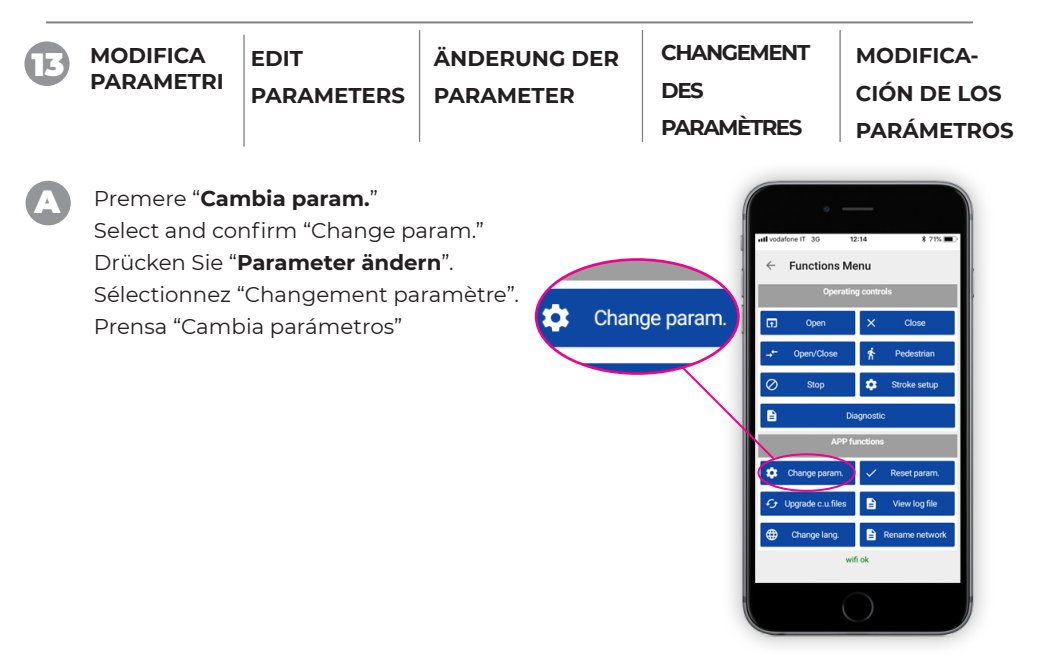

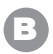

Scegliere la categoria dei parametri che si vuole modificare

Select the class of parameters that you want to change

Wählen Sie die Kategorie der Parameter, die Sie ändern möchten

Choisissez la catégorie des paramètres que vous voulez changer

Elige la categoría de parámetros que quieres cambiar.

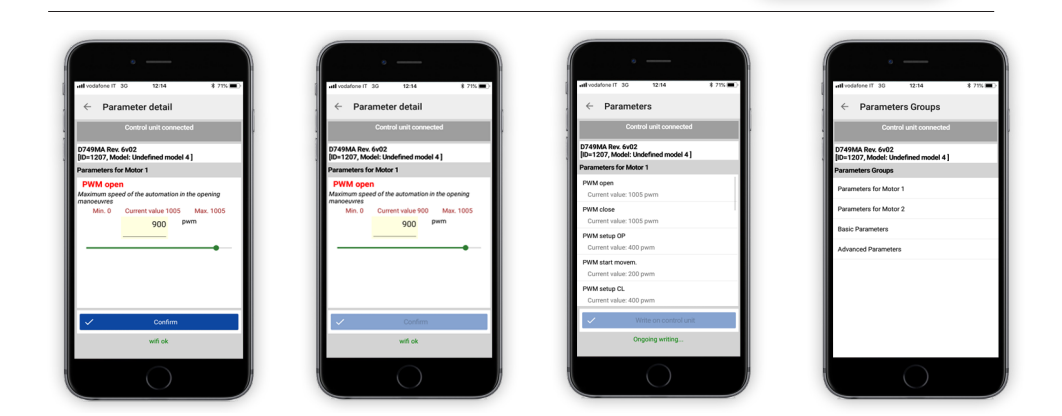

С

Una volta modificato il parametro desiderato premere "**Conferma**". Uscire dal parametro modificato e premere "**Scrivi su centrale**"; attendere il messaggio "**Scrittura completata con successo**" e premere **OK**.

**N.B.:** con la modifica di alcuni parametri è necessario eseguire il setup corsa (vedere istruzioni TAUPROG)

Once the required parameter has been changed, enter "Confirm".

Exit the changed parameter and enter "Write on control board"; wait for the message "Successful writing" and enter OK.

**N.B.:** after having changed some parameters, it is necessary to carry out a stroke setup (see TAUPROG's user manual)

Nachdem Sie den gewünschten Parameter geändert haben, drücken Sie **"Bestätigen**". Beenden Sie den geänderten Parameter und drücken Sie **"Write to control panel**". Warten Sie auf die Meldung **"Schreibvorgang erfolgreich abgeschlossen**" und drücken Sie **OK**.

**Hinweis:** Bei der Änderung einiger Parameter muss der Hub-Setup ausgeführt werden (siehe Anweisungen von TAUPROG).

Après avoir modifié le paramètre souhaité, cliquez **"Confirmer**". Sortez du paramètre modifié et sélectionnez **"Écrire sur centrale de commande**" ; attendez le message **"Écriture réussie**" et cliquez **"OK**"

**N.B**.: en changeant certains paramètres il faut effectuer la configuration de la course (voir mode d'emploi du TAUPROG).

Una vez que se haya modificado el parámetro deseado, presione "**Confirmar**". Salga del parámetro modificado y presione "Escribir en el panel de control"; espere el mensaje "La escritura se completó con éxito" y presione OK NB: con la modificación de algunos parámetros es necesario ejecutar la configura-

ción de carrera (consulte las instrucciones de TAUPROG)

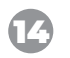

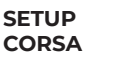

STROKE SETUP

RUN SETUP

CONFIGURA-TION DE LA COURSE

SETUP CORSA

Per eseguire un setup corsa all'automazione premere "Setup Corsa"; apparirà un messaggio di conferma dell' operazione e premere SI.

To carry out a stroke setup of the automation, enter "Stroke Setup"; a message will ask you to confirm the operation. Please click on YES.

Um ein Hub-Automatisierungs-Setup auszuführen, drücken Sie "Run Setup". Eine Bestätigungsmeldung wird angezeigt. Drücken Sie die Taste JA.

Pour configurer la course de l'automatisme sélectionnez "Configuration de la course" : un message vous invitera à confirmer l'opération : cliquez OUI.

Para ejecutar una configuración de automatización, presione "Ejecutar configuración"; aparecerá un mensaje confirmando la operación y presione SI.

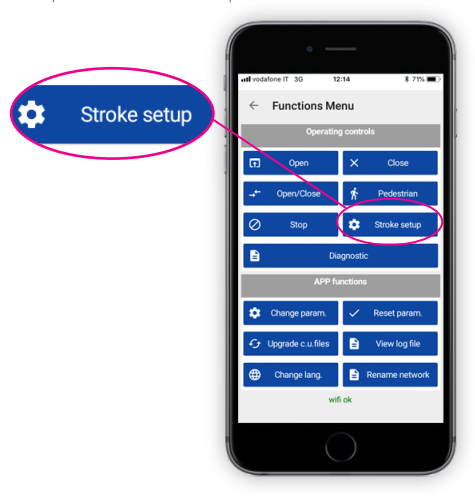

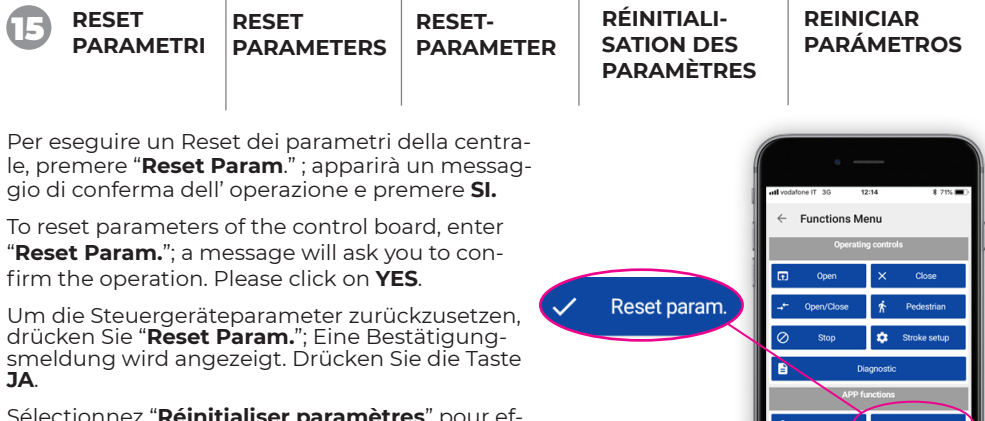

Sélectionnez "Réinitialiser paramètres" pour effectuer une réinitialisation des paramètres de la centrale ; un message vous invitera à confirmer l'opération : cliquez OUI.

Para restablecer los parámetros de la unidad de control, presione "Restablecer parámetros": aparecerá un mensaie confirmando la operación y presione SI.

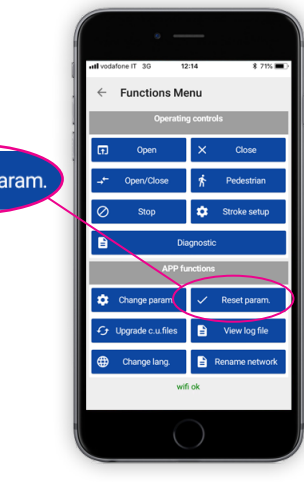

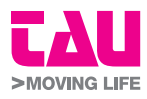

Via Enrico Fermi, 43 - 36066 Sandrigo (VI) - Italy Tel +39 0444 750190 - Fax +39 0444 750376 >MOVING LIFE info@tauitalia.com - www.tauitalia.com